## 2019.02

学術情報センター

フリーソフトはウイルスなどに狙われやすいため、自動更新設定にして常に最新状態を保つことが必要です。また 自動更新設定にしていても、通知が出た際に放置しておくと更新されません。

本マニュアルでは、学内で共通で導入している Acrobat Reader の自動更新と通知が出た場合の対応方法を説明します。

## Acrobat Reader

1. 自動更新設定

現在の Acrobat Reader DC では、特に設定の必要はありません。自動的にアップデートが無いかチェックされます。

2. 更新通知

更新プログラムがある場合、画面右下に「アップデートのインストール準備ができました」のメッセージが出ます。

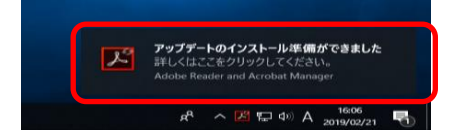

3. アップデート

上記「アップデートのインストール準備ができました」をクリックします。 次の画面で、「インストール」ボタンをクリックします。

| パ | Adobe Acrobat Reader DC Updater                                                  | $\times$ |
|---|----------------------------------------------------------------------------------|----------|
|   | アップデートのインスト ール準備ができました                                                           |          |
|   | Adobe Acrobat Reader DC - Japanese を更新中 (19.010.20069)                           |          |
|   | このアップデートは、カスタマー問題動おびセキュリティ脆弱性に対処します。Adobe で<br>は、常に最新のアップデートをインストールされることをお勧めします。 |          |
|   |                                                                                  |          |
|   | i 美加                                                                             |          |
|   | 「シストールロ」「キャンセル(C)                                                                | ]        |

[ユーザーアカウント制御]画面が表示され、「このアプリがデバイスに変更を加えることを許可しますか?」に「はい」ボタンをクリックします。

最後に次の画面で、「閉じる」ボタンをクリックして終了します。

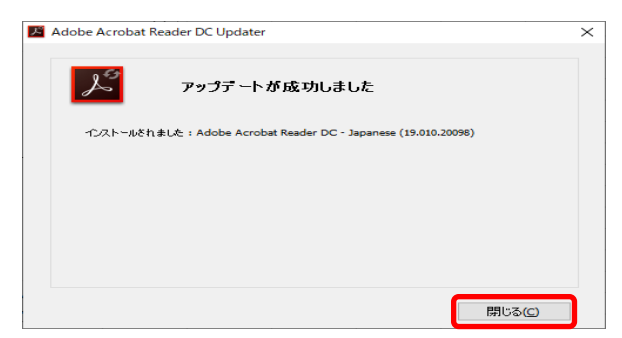

## 補足:手動でのアップデート有無の確認とアップデート方法

「1.2 更新通知」のアップデートのメッセージが消えてしまった場合は、以下の手順で再度チェックが可能です。

スタートボタンから、[Acrobat Reader DC]を起動します。

[Adobe Acrobat Reader DC]が起動したら、[ヘルプ]・[アップデートの有無をチェック]をクリックします。

| ホーム ツール        | オンラインサポート(Q) F1                                       |      |
|----------------|-------------------------------------------------------|------|
| 最近使用したファイル     | ⑦ Adobe Acrobat Reader DC の詳細情報(L)                    | 林田   |
| スキャン           | Adobe Acrobat Reader DC について(ム)<br>Adobe プラグインについて(企) | タブレッ |
| マイコンピューター      | システムレポートを生成(5)                                        |      |
| Document Cloud | アップデートの有無をチェック(山)                                     |      |
| アカウントを追加       | Port                                                  |      |
| 11.49          |                                                       |      |
| 表示用            |                                                       |      |
| レビュー用          |                                                       |      |
| and the state  |                                                       |      |

次の画面で、「ダウンロードしてインストール」ボタンをクリックします。

| Adobe Acrob   | oat Reader DC Updater                                                    | × |
|---------------|--------------------------------------------------------------------------|---|
| Ľ             | 利用可能なアップデートがあります                                                         |   |
| Adobe A       | crobat Reader DC - Japanese を更新中 (19.010.20091)                          |   |
| このアッフ<br>は、常に | ?デードは、カスタマー問題およびセキュリティ脆弱性に対処します。Adobe で<br>最新のアップデートをインストールされることをお勧めします。 |   |
| ダウンロ・         | ード中に作業を続行できます。                                                           |   |
|               |                                                                          |   |
| 言羊糸田          |                                                                          |   |
|               |                                                                          |   |
|               | ダウンロードしてインストール(D) 閉じる(C)                                                 |   |

以降は、上記「3. アップデート」を参考に、画面の指示に従いインストールを行います。